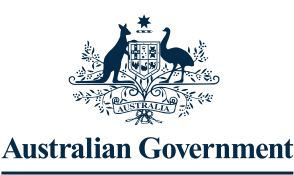

Comcare

# High Risk Work Licence Employee - User Guide

### How to apply for a High Risk Work Licence (HRWL)

The Comcare Employee Portal is an online platform for submitting a new HRWL application, transferring a HRWL to Comcare, applying for a new HRWL class, replacing and renewing a HRWL.

#### Get started

If this is your first time using the Employee Portal, follow the steps below to setup your account. Otherwise sign in with your email and password to progress to step four.

- Select Sign In / Register
- Complete required details
- Select Sign Up
- Perform multifactor authentication
- Sign into the portal

**Note:** Please use your work email address when signing up.

| Australian Government<br>Comare Employee P | ortal                                                                                                    |
|--------------------------------------------|----------------------------------------------------------------------------------------------------|
| Sign In                                    | Autralian Government                                                                                                    |
| Sign in with an external account           | A Concar                                                                                                    |
| Sign in / Register                         | Sign in to Comcare Email Keep me signed in                                                                                    |
|                                            | Next<br>Unlock account?<br>Help:<br>Don't have an account Sign up<br>By signing in you agree to <u>Concare's terms of use</u> |

# Complete Identity Verification from Portal landing page

At sign-up you will be asked complete identity verification.

- Click Complete verification
- You will be taken to a profile page where you need to provide more information such as a phone number and address
- Complete the mandatory fields that are indicated by a star\*
- Agree to the authorisation
- Select the <u>Next</u> button at the bottom of the screen to verify your identity

During this process, you can save your details and come back to complete at a later stage.

|                                                                                            | Australian Government<br>Concare                                                                                      |                                  |                                      |                      |          |
|--------------------------------------------------------------------------------------------|----------------------------------------------------------------------------------------------------|----------------------------------|--------------------------------------|----------------------|----------|
| s                                                                                          | ign up                                                                                                    |                                  |                                      |                      |          |
| First name                                                                                 |                                                                                                    |                                  |                                      |                      |          |
| Rodney                                                                                     |                                                                                                    |                                  |                                      |                      |          |
| Last name                                                                                  |                                                                                                    |                                  |                                      |                      |          |
| Jack                                                                                       |                                                                                                    |                                  |                                      |                      |          |
| Email                                                                                      |                                                                                                    |                                  |                                      |                      |          |
| jacksonrdy@mai                                                                             | ×*.                                                                                                    |                                  |                                      |                      |          |
| Mobile phone                                                                               | Australian Government     Employee     Concare     Licences & Registrations -   Rodney-     Hi Doctmax                | Portal                           | jacks                                | onrdy@mailinator.com | Messages |
| Password                                                                                   | Welcome to the Com                                                                                                    | icare employee                   | portal                               |                      |          |
| •••••                                                                                      | Home                                                                                                    |                                  |                                      |                      |          |
| Password require<br>At least 10 char<br>A lowercase let<br>An uppercase le                 | Verify your identity<br>For ful access to our portal services, we need to<br>This process will take about 10 minutes. | verify your identity. Click on t | he button below to start the verific | ition process.       |          |
| <ul> <li>A number</li> <li>No parts of you</li> <li>Your password<br/>passwords</li> </ul> |                                                                                                    |                                  |                                      |                      |          |
| 5                                                                                          | ign Up                                                                                                    |                                  |                                      |                      |          |

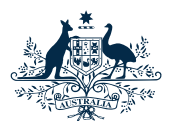

# High Risk Work Licence Employee - User Guide

Home / Verification

Home

#### Comcare

### Verify Your Identity

As part of your account setup, you will need to verify your identify with two different forms of ID.

- Select "Choose a different ID option"
- Select the form of identity you wish to use
- Complete verification steps
- Repeat steps for second form of ID
- On successful verification, click Home to be returned the landing page

If your identity cannot be successfully verified, or you would prefer to verify in person, select "Verify with any Australia Post outlet" and follow the steps outlined.

|                                                                                   | Choose a different ID option -                                                   |                                                    |             |
|-----------------------------------------------------------------------------------|----------------------------------------------------------------------------------|----------------------------------------------------|-------------|
| ite/Territory                                                                     | Home / Verification                                                              |                                                    |             |
| ver's licence number * 😧                                                          |                                                                                  |                                                    |             |
| rd number *                                                                       | Verify your identity<br>To verify your identity you'll need to m                 | atch your details against 2-4 different            | ID sources. |
| st name *                                                                         | Get started with your first ID source be                                         | elow.                                              |             |
| te of birth *<br>DMM/YYYY)<br>(7/12/1999 🗃<br>I agree that my above information i | Driver's licence  Choose one of these ID sources: Driver's licence Medicare card | Or you can:<br>Verify at any Australia Post outlet |             |
| ferify these details                                                              | Australian passport<br>Australian visa<br>Centrelink card                        |                                                    |             |
|                                                                                   | Australian citizenship certificate                                               |                                                    |             |
|                                                                                   | Birth certificate<br>Change of name certificate                                  |                                                    |             |
|                                                                                   | Marriage certificate                                                             |                                                    |             |
|                                                                                   |                                                                                  |                                                    |             |

#### **HRWL Landing Page**

Navigate to the HRWL area within the portal

 Select <u>High risk work licences</u> from the portal landing page

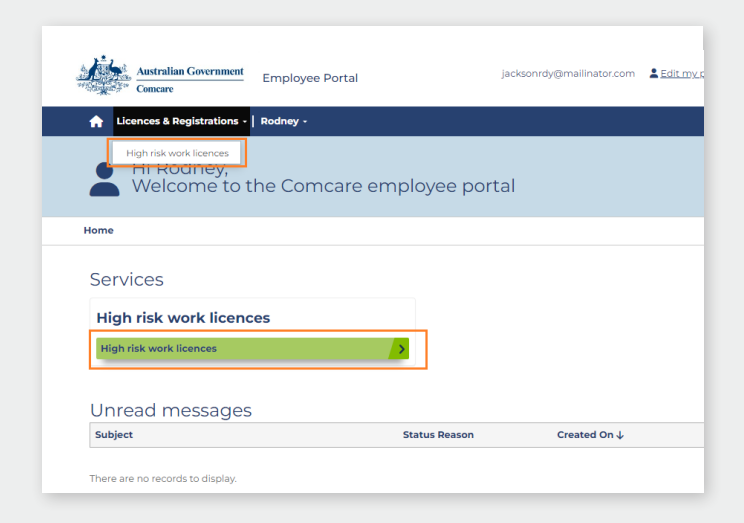

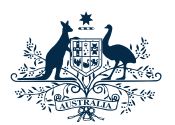

#### Comcare

# High Risk Work Licence Employee - User Guide

### Applying for a new HRWL

Applying for a new HRWL can be done by following the online application which guides you through each step.

- Select the <u>Apply for a new licence</u> button
- During the application process, you will need to complete the following steps
  - Select licence classes
  - Provide assessment evidence
  - Provide photo identification
  - Provide WHS history
  - Provide Payment Officer\*detail
  - Complete the declaration and select who is paying for the application

#### Applying for a HRWL Transfer

A HRWL issued by a State or Territory can be transferred to Comcare. This can be done by following the online application which guides you through each step.

- Select the Transfer a licence button
- During the application process, you will need to complete the following steps
  - Select licence classes
  - Provide evidence of your issued licence
  - Provide photo identification
  - Provide WHS history
  - Provide Payment Officer\*details
  - Complete the declaration and select who is paying for the application

#### Link to existing HRWL

If you have an existing HRWL with Comcare, you can link your account to your HRWL which will then provide you with the ability to manage the licence through the portal.

- Select the Link to existing licence button
- During the linking process, you will need to provide the below details
  - Your HRWL reference number
  - Your HRWL expiry date

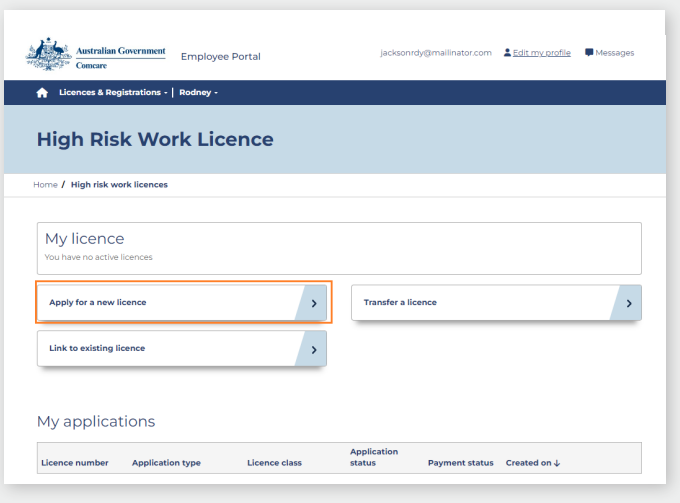

\*Payment Officer is required to review the application and verify the documents provided as part of your application are true and correct.

| Australian Government<br>Comcare          | Employee Portal       | Jacksonrdy@mailinator.con | n <u>LEdit my profile</u> | Messages |
|-------------------------------------------|-----------------------|---------------------------|---------------------------|----------|
| ▲ Licences & Registrations -              | Rodney -              |                           |                           |          |
| High Risk Wo                              | rk Licence            |                           |                           |          |
| Home / High risk work licences            |                       |                           |                           |          |
| My licence<br>You have no active licences |                       |                           |                           |          |
| Apply for a new licence                   | >                     | Transfer a licence        |                           | >        |
| Link to existing licence                  | >                     |                           |                           |          |
| My applications                           |                       | Application               |                           |          |
| Licence number Applicatio                 | on type Licence class | status Payment statu      | s Created on ↓            |          |
| There are no records to display.          |                       |                           |                           |          |

| Australian Government<br>Comcare          | Employee Portal |   | jacksonrdy@mailinator.com | Edit my profile | Messages |
|-------------------------------------------|-----------------|---|---------------------------|-----------------|----------|
| Licences & Registrations -                | Rodney -        |   |                           |                 |          |
| High Risk Wo                              | rk Licence      |   |                           |                 |          |
| Home / High risk work licences            |                 |   |                           |                 |          |
| My licence<br>You have no active licences |                 |   |                           |                 |          |
| Apply for a new licence                   |                 | > | Transfer a licence        |                 | >        |
| Link to existing licence                  |                 | > |                           |                 |          |
|                                           |                 |   |                           |                 |          |

The linking process will try to match the details you verified earlier to the details on your HRWL. If this is unsuccessful, please contact the HRWL Helpdesk – <u>whs.help@comcare.gov.au</u>

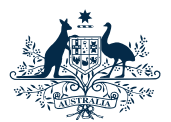

Australian Government Comcare

# High Risk Work Licence Employee - User Guide

Once your HRWL application has been approved, or you have linked your HRWL, you can apply for a new licence class or a replacement.

### Applying for a New Licence Class

Adding additional licence classes to an active HRWL can be done by following the online application which guides you through each step.

- Select the <u>Apply for a new licence class</u> button
- During the application process, you will need to complete the following steps
  - Select licence classes
  - Provide assessment evidence
  - Provide photo identification
  - Provide WHS history
  - Provide Payment Officer\*details
  - Complete the declaration and select who is paying for the application

### Applying for a Replacement Licence

If a HRWL needs replacing, it can be done by following the online application which guides you through each step.

- Select the <u>Apply for a replacement licence</u> button
- During the application process, you will need to complete the following steps
  - Select a reason for replacement
  - Provide required documents (for name change)
  - Provide Payment Officer\* details
  - Complete the declaration and select who is paying for the application

#### **Renewing a HRWL**

A HRWL must be renewed every 5 years. This can be done by following the online application which guides you through each step.

Select the <u>Apply to renew a licence</u> button

### <u>Note:</u> This will only be displayed if the Licence is up for renewal (i.e. within 3 months of the expiry date).

During the application process, you will need to complete the following steps

- Provide photo identification
- Provide Payment Officer\*details
- Complete the declaration and select who is paying for the application

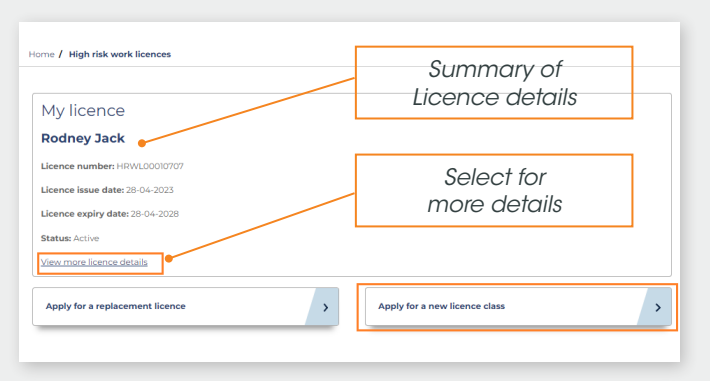

| Home / High risk work licences  |                               |
|---------------------------------|-------------------------------|
|                                 |                               |
| My licence                      |                               |
| Rodney Jack                     |                               |
| Licence number: HRWL00010707    |                               |
| Licence issue date: 28-04-2023  |                               |
| Licence expiry date: 28-04-2028 |                               |
| Status: Active                  |                               |
| View more licence details       |                               |
| Apply for a replacement licence | Apply for a new licence class |
|                                 |                               |

| My licence                      |   |                               |   |
|---------------------------------|---|-------------------------------|---|
| Rodney Jack                     |   |                               |   |
| Licence number: HRWL00010707    |   |                               |   |
| Licence issue date: 10-06-2020  |   |                               |   |
| Licence expiry date: 27-07-2023 |   |                               |   |
| Status: Active                  |   |                               |   |
| View more licence details       |   |                               |   |
| Apply for a replacement licence | > | Apply for a new licence class | > |
| Apply to renew a licence        | > |                               |   |
|                                 |   |                               |   |

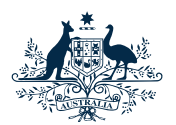

#### Comcare

# High Risk Work Licence Employee - User Guide

### On the **<u>Payment Page</u>**, you will need to select who will be paying for the application.

- 1. My employer will pay for the HRWL application
  - a. Application will be submitted to employer for review and payment
- 2. I will pay for the HRWL application
  - a. You will be directed to the <u>Payment Gateway</u> where you can pay for your application.

If you have selected the incorrect payment method, you will have the option to update this information from the HRWL page.

| Australian Government<br>Comeare          | Employee Portal               | jacksonrdy@mailinator.com | Edit my profile | Message |
|-------------------------------------------|-------------------------------|---------------------------|-----------------|---------|
| ☆ Licences & Registrations -              | Rodney -                      |                           |                 |         |
| HRWL Applica                              | tion Payment                  |                           |                 |         |
| Home / HRWL Application Payme             | ent                           |                           |                 |         |
| Application fee                           |                               |                           |                 |         |
| \$65.00                                   |                               |                           |                 |         |
| Who will be responsible for paying        | g for the HRWL application? * |                           |                 |         |
| My employer will pay for the HRW          | /L application                |                           |                 |         |
| O I will pay for the HRWL applicatio      | n                             |                           |                 |         |
| Submit                                    |                               |                           |                 |         |
|                                           |                               |                           |                 |         |
| Contact Information                       |                               |                           |                 |         |
| 1300 366 979                              |                               |                           |                 |         |
| 121 Marcus Clarke Street, Canberra, ACT 2 | 501, Australia                |                           |                 |         |
| WHS.Help@comcare.gov.au                   |                               |                           |                 |         |

#### Paying for the HRWL application

Enter the below details:

- Card number
- Expiry month
- Expiry year
- Cardholder name
- Security code

| Comcare            | Secure payment 🔒            |
|--------------------|-----------------------------|
| Card number *      |                             |
| Expiry month * Exp | iry year "                  |
| MM V Y             | Y V                         |
| Security code *    | ligits on back of your card |

#### Enter Billing Address & Pay

- Complete the address details
- Check the Confirm payment box
- Select Pay now
- Success message will be displayed

| Street 1                           |                        | Australian Government<br>Concare Employer Portal                                                                                                    |
|------------------------------------|------------------------|----------------------------------------------------------------------------------------------------|
| Street 2                           |                        | Licences & Registrations - Violet -                                                                                                    |
| City                               | State / Province       | HRWL Bulk Payment receip                                                                                                    |
| Postcode / ZIP Code                | Country<br>Australia ~ | $\odot$                                                                                                    |
| Order details                      |                        | SUCCESS<br>Thank you for submitting your payments for HRWL licensing.<br>Comcare may contact you If further information is required for your<br>application. |
| Pay for your high risk work applic | cation                 | Your reterence number is 18/04-00110"                                                                                                    |
| Confirm payment                    |                        |                                                                                                    |
|                                    |                        | Cancel                                                                                                    |

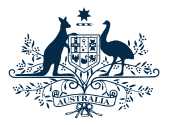

Comcare

# High Risk Work Licence Employee - User Guide

### Change who pays for the application

If you selected the incorrect option when choosing who should pay for the application, you can update this from the HRWL page.

- Find the application in the applications grid
- Click the down arrow button
- Click Payment options
- Review payment details and click
   <u>Proceed to payment</u>
- Select the correct payment method
- Click Submit

| Licence number                          | Application type                         | Licence class                 | Application<br>status | Payment status     | Created on ↓        |
|-----------------------------------------|------------------------------------------|-------------------------------|-----------------------|--------------------|---------------------|
| HRWL00010707                            | Class Addition                           | RB,SA                         | Submitted             | Unpaid             | 28/04/2023 12:13 PM |
| HRWL00010707                            | Initial Application                      | RB                            | Approved              | Paid               | 28/04/2023 11:26 AM |
|                                         |                                          |                               |                       |                    |                     |
| Home / HRWI                             | - Payment                                |                               |                       |                    |                     |
| Application of                          | etails Payment                           |                               |                       |                    |                     |
| <b>Full name *</b><br>Rodney Jack       |                                          |                               | Licence I             | number *<br>010707 |                     |
| Application ty                          | ре                                       |                               | Employe               | er *               |                     |
| Class Addition                          |                                          |                               | ARMY - D              | OD Military        |                     |
| Application co                          | st                                       |                               |                       |                    |                     |
| \$65.00                                 |                                          |                               |                       |                    |                     |
| Dressed to                              |                                          |                               |                       |                    |                     |
| Proceed to                              | payment                                  |                               |                       |                    |                     |
|                                         |                                          |                               |                       |                    |                     |
| Home                                    |                                          | polication D                  | wmont                 |                    |                     |
| HOLLE                                   | 7 HRVLA                                  | pplication Pa                 | ayment                |                    |                     |
|                                         |                                          |                               |                       |                    |                     |
|                                         |                                          |                               |                       |                    |                     |
| Appl                                    | ication fee                              |                               |                       |                    |                     |
|                                         | 0                                        |                               |                       |                    |                     |
| \$65.0                                  |                                          |                               |                       |                    |                     |
| \$65.0                                  |                                          | onsible for pa                | aying for th          | ne HRWL a          | pplication? *       |
| \$65.0<br><b>Who</b>                    | will be respo                            |                               |                       |                    |                     |
| \$65.0<br><b>Who</b>                    | v <b>will be resp</b> o<br>v employer wi | Il pay for the                | HRWL appl             | lication           |                     |
| \$65.0<br><b>Who</b><br>@ My            | employer wi                              | Il pay for the                | HRWL appl             | lication           |                     |
| \$65.0<br><b>Who</b><br>(© My<br>() I w | employer wi                              | ll pay for the<br>HRWL applic | HRWL appl<br>cation   | lication           |                     |
| \$65.0<br><b>Who</b><br>@ My<br>O I w   | will be respond<br>will pay for the      | ll pay for the<br>HRWL applic | HRWL appl<br>cation   | lication           |                     |

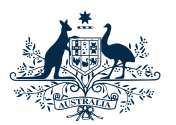

#### Comcare

# High Risk Work Licence Employee - User Guide

### Navigation

These options make finding your way around the tool easy:

- a. Use your "Edit my profile" to view your profile and edit your phone number and address details.
- b. Access your messages at the top of the page
- c. Use the home icon to return to your home page.
- d. To view information about your HRWL, click "View more licence details" on the HRWL landing page

| Comcare                    | Employee Portal | jacksonrdy@mailinator.com | a<br><u>Edit my profile</u><br>Messages |
|----------------------------|-----------------|---------------------------|-----------------------------------------|
| Licences & Registrations - | Rodney -        |                           |                                         |
| d High risk work licences  |                 |                           |                                         |
|                            |                 |                           |                                         |

### Frequently asked questions

Not sure of something? For more information including Frequently Asked Questions, visit <u>www.comcare.gov.au/hrwl</u>

#### Contact

Something went wrong? You need to contact someone?

Please contact Comcare via email <u>WHS.Help@comcare.gov.au</u> or call on 1300 366 979 and press 2 for WHS and 2 for HRWL enquiries.